# PASO a PASO – BOTÓN DE PAGOS

### PASO 1

1. Ingresar a la página web de CTT DE LOS ANDES: <u>www.cttdelosandes.com</u>

## PASO 2

2. Dirígete a la opción LANGUAGE CENTER y da un clic en PAGO DE MATRÍCULAS.

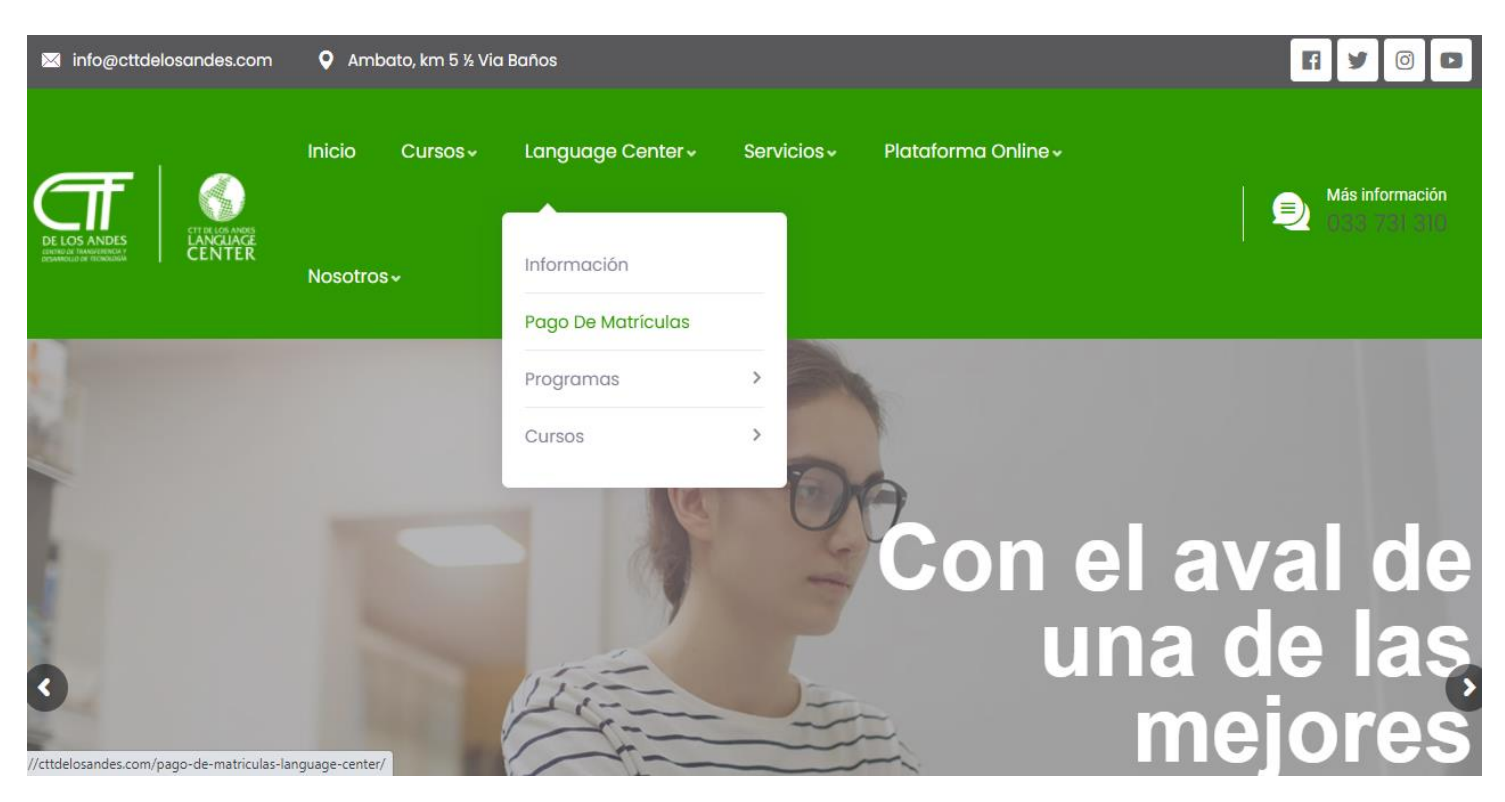

## PASO 3

3. Escoge el producto:

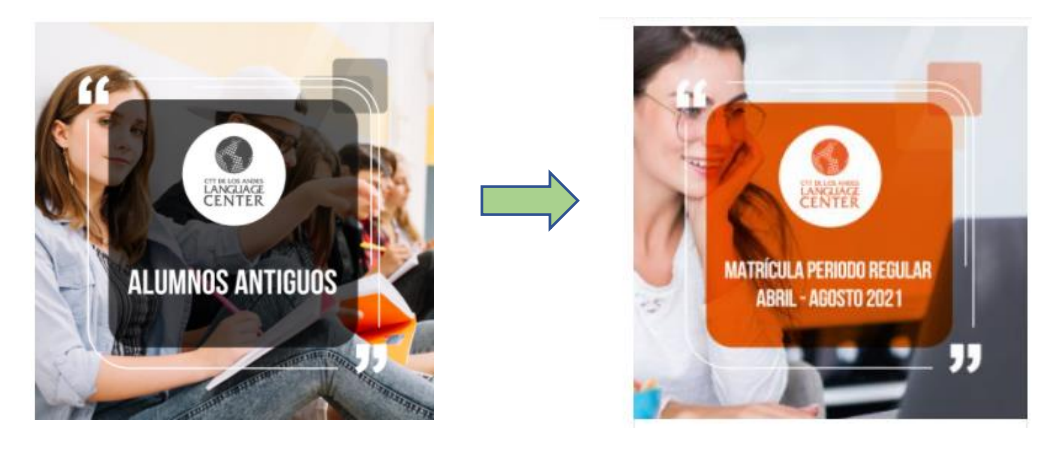

#### PASO 4

4. Una vez escogido el producto debes dar clic en el ícono del **CARRITO** y otro clic nuevamente en **VER CARRITO** 

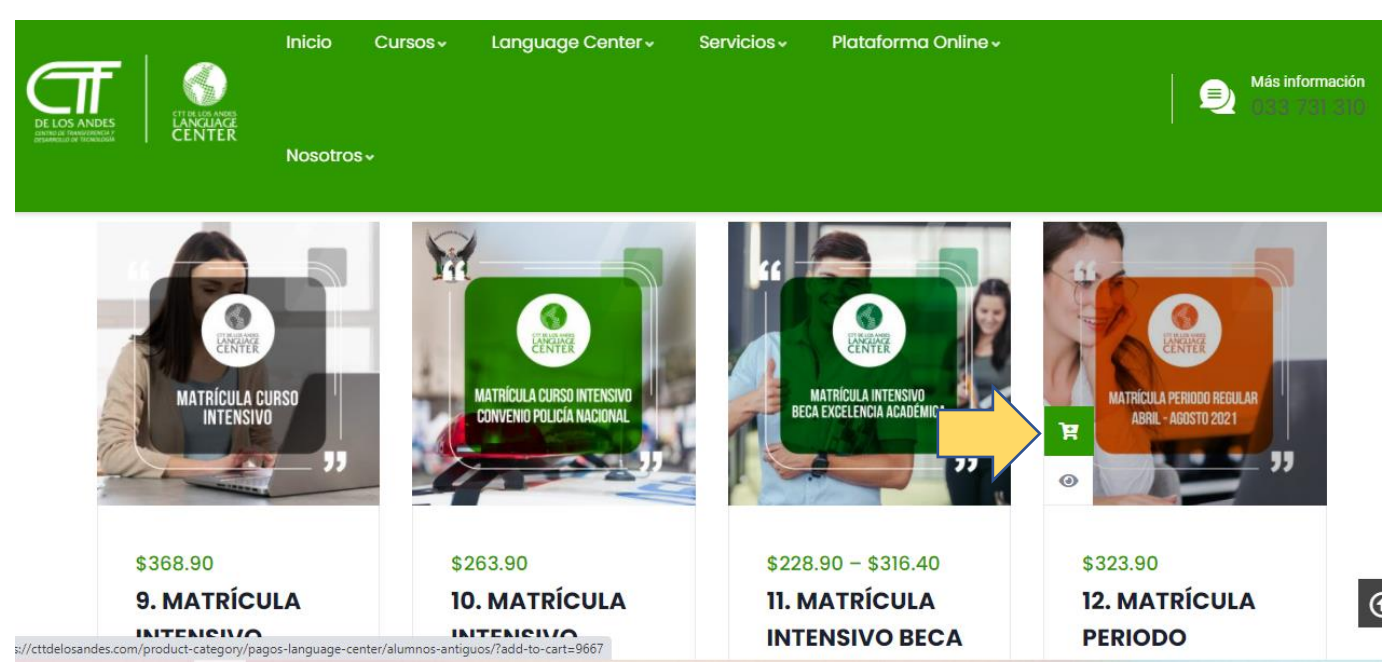

### PASO 5

5. Se desplegará una nueva ventana en donde deberás validar que el producto y cantidad escogida sean los correctos y dar clic en **FINALIZAR COMPRA** 

| CENT | Anness<br>IACE<br>TER | Inicio     | Cursos 🗸                                        | Language Center~ | Servicios 🗸 | Plataforma Online v | Nosotros ~ | Más in<br>033 |
|------|-----------------------|------------|-------------------------------------------------|------------------|-------------|---------------------|------------|---------------|
|      |                       |            |                                                 | Producto         |             | Precio              | Cantidad   | Subtotal      |
| ×    |                       | 1          | 12. MATRÍCULA PERIODO REGULAR ABRIL AGOSTO 2021 |                  |             | \$323.90            | 1          | \$323.90      |
| Cód  | ligo de cupó          | APLICAR CU | PÓN                                             |                  |             |                     | ACTUALIZA  | R CARRITO     |

#### Total del carrito

| Subtotal           | \$323.90 |
|--------------------|----------|
| Total              | \$323.90 |
| Finalizar Compra 🔿 |          |

### PASO 6

6. Llenar todos los datos del ESTUDIANTE. Colocar los dos nombres y dos apellidos (estos datos permitirán legalizar la matrícula). En *información adicional* puedes colocar los datos con los que desees que se emita tu factura. (Nombres, apellidos, N° cédula, dirección, correo electrónico).

| te          | Tu Orden                                                                                         |                                                                                                    |  |  |
|-------------|--------------------------------------------------------------------------------------------------|----------------------------------------------------------------------------------------------------|--|--|
|             | Producto                                                                                         | Subtotal                                                                                                    |  |  |
|             | 12. MATRÍCULA PERIODO REGULAR ABRIL AGOSTO 2021<br>* 1                                           | \$323.90                                                                                                    |  |  |
|             | Subtotal                                                                                         | \$323.90                                                                                                    |  |  |
| Teléfono "* | Total                                                                                            | \$323.90                                                                                                    |  |  |
|             | Paymentez<br><b>Paymentez</b><br>Paymentez es la solución completa para pagos en línea.          | Paymentez<br>Seguration completa para pagos en línea. Segura, fácil y                                                                                                    |  |  |
|             | rápida.                                                                                          |                                                                                                    |  |  |
| a calle     | Sus datos personales se utilizarán para procesar su pedio                                        | lo, respaldar                                                                                                    |  |  |
|             | su experiencia en este sitio web y para otros fines descritos en nuestra política de privacidad. |                                                                                                    |  |  |
|             | REALIZAR EL PEDIDO                                                                               |                                                                                                    |  |  |
|             | Teléfono <u>*</u>                                                                                | Id Ordern     Producto     12. MATRÍCULA PERIODO REGULAR ABRIL AGOSTO 2021   × 1     Subtotal     Teléfono *     Teléfono *     Total     Paymentez   © paymentez es la solución completa para pagos en línea.   rápida.   Sus datos personales se utilizarán para procesar su pedia su experiencia en este sitio web y para otros fines descrita política de privacidad.     *     *     *     Producto     *     *     *     *     *     *     *     *     *     *     *     *     *     *     *     *     *     *     *     *     *     *     *     *     *     *     *     *     *     *     *     *     *     * |  |  |

#### Ahora debes dar clic en REALIZAR EL PEDIDO

7. Se desplegará la siguiente ventana. Aquí deberás dar clic en la forma de pago que requieras, podrá ser CORRIENTE o DIFERIDO

| 6                                                | F Gottants                                   | Inicio                        | Cursos 🗸            | Language Center 🗸        | Servicios 🗸 | Plataforma Online 🗸 | Más información<br>033-731-310 |
|--------------------------------------------------|----------------------------------------------|-------------------------------|---------------------|--------------------------|-------------|---------------------|--------------------------------|
| DE LOS A<br>crivitad de Trans<br>desarrollo de 1 | NDES L'ANCUACE<br>Internation<br>Internation | Nosotro                       | \$~                 |                          |             |                     |                                |
|                                                  | NÚMERO DEL F<br>11917                        | PEDIDO:                       |                     | FECHA:<br>ENERO 12, 2021 |             | TOTAL:<br>\$30.00   | MÉTODO DE PAGO:<br>PAYMENTEZ   |
|                                                  | Elija su forma de po                         | ago y hago                    | ı click para pr     | oceder                   |             |                     |                                |
|                                                  | PAC<br>TODAS LA                              | GO CORR<br>Is tarjetas visa y | IENTE<br>mastercard | PAGO<br>cc               | DIFERIDO    |                     | PAGO DIFERIDO<br>SIN INTERESES |

### PASO 8

8. Se desplegará la siguiente ventana donde debes llenar los datos que correspondan a la tarjeta de crédito o débito con la cual vas a realizar el pago, si escogiste la opción de PAGO DIFERIDO debes escoger el número de cuotas y dar clic en PAGAR USD .....

| Pago con tarjeta                    | aymentez               | MM = mes constante                                                      |
|-------------------------------------|------------------------|-------------------------------------------------------------------------|
| @gmail.com                          |                        | en la tarjeta de crédito<br>o débito.                                   |
| Ecuador 👻 098 748 2363              |                        | YY = año constante en<br>la tarjeta de crédito o<br>débito.             |
| 07 22                               | •••                    | CVC = tres dígitos<br>constantes en la parte<br>posterior de la tarjeta |
| 3                                   | 3                      | en la banda de<br>seguridad.                                            |
| Control Case<br>→ Click to Validate | 6<br>Pagar USD \$30.00 |                                                                         |

#### En el caso de tarjetas Diners y del Banco Pichincha se solicitará el código OTP

Este código llegará por mensaje de texto al número celular que el tarjetahabiente tenga registrado en su tarjeta y al correo electrónico también registrado en su tarjeta, no necesariamente al que registró para esta compra.

|       | @gmail.com      | 0987                               |
|-------|-----------------|------------------------------------|
| -     |                 |                                    |
|       |                 |                                    |
| 10    | 21              |                                    |
|       | Esta operación  | requiere verificación              |
| Códig | JO OTP          | Validar                            |
|       | Vo soy un robot | reCAPTCHA<br>Privacidad - Terminos |

Debes colocar el código donde indica la flecha y dar clic en Validar

#### PASO 9

9. Verificar que salga el mensaje de que SU PAGO CON PAYMENTEZ SE HA REALIZADO EXITOSAMENTE

| NÚMERO DEL PEDIDO:  | FECHA:                                | TOTAL:                         | MÉTODO DE PAGO: |
|---------------------|---------------------------------------|--------------------------------|-----------------|
| 2221                | MARZO 20, 2020                        | <b>\$3.00</b>                  | PAYMENTEZ       |
| Su pago con PAYMENT | <b>TEZ</b> se ha realizado exitosamen | te. Muchas gracias por su comp | ira             |

# PASO 10

10. Finalmente debes verificar que te haya llegado la notificación a tu correo electrónico (busca también en correos no deseados o spam) y esta notificación

enviarla al siguiente correo: <u>ventas@cttdelosandes.com</u> para la legalización de tu matrícula y facturación.

| Gracias por tu compi                                                   | a        |          |
|------------------------------------------------------------------------|----------|----------|
|                                                                        |          |          |
| Hola SANTIAGO ISRAEL,                                                  |          |          |
| Hemos terminado de procesar tu pedido.                                 |          |          |
| [Pedido #11904] (enero 11, 2021)                                       |          |          |
| Producto                                                               | Cantidad | Precio   |
| 1 INSCRIPCIÓN, MATRÍCULA y<br>MATERIAL ALUMNOS NUEVOS                  | 1        | \$353.90 |
| Subtotal:                                                              |          | \$353.90 |
| Método de pago:                                                        |          | Paymer   |
| Total:                                                                 |          | \$353.90 |
| Datos de Transacción:                                                  |          |          |
| Código de transacción: DF-4257801                                      |          |          |
| N°. Autorización: 025335                                               |          |          |
| Dirección de facturación                                               |          |          |
| SANTIAGO ISRAEL PEÑA NIETO<br>CALLE CLAUDIAS Y AV. LOS GUAYT<br>AMBATO | AMBOS    |          |